# RV110W上的動態DNS設定

## 目標

動態域名系統(Dynamic Domain Name System, Dynamic DNS)是一種將具有不同IP地址的路由器連線到Internet域名的Internet服務。要使用動態DNS,必須使用動態DNS提供程式(如DynDNS.com、TZO.com、3322.org或noip.com)建立帳戶。本文說明如何在RV110W上配置動態DNS。

## 適用裝置

• RV110W

## 程式步驟

步驟1.使用Web配置實用程式選擇Networking > Dynamic DNS。

### 禁用動態DNS

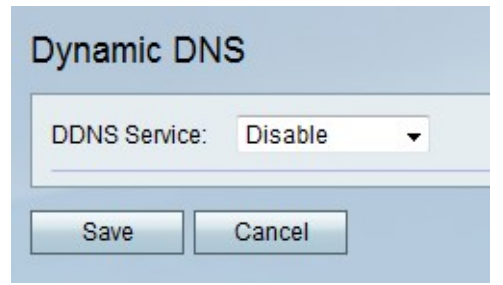

步驟1.從動態DNS下拉選單中選擇禁用。

步驟2.按一下Save儲存更改,或按一下Cancel放棄更改。

#### TZO.com設定

| Dynamic DNS          |         |               |
|----------------------|---------|---------------|
| DDNS Service:        | TZO.com | • www.tzo.com |
| E-mail Address:      |         |               |
| Password:            |         |               |
| Verify Password:     |         |               |
| Domain Name:         |         |               |
| Internet IP Address: | 0.0.0   |               |
| Status:              |         |               |
| Test Configuration   |         |               |
| Save Cancel          |         |               |

步驟1.從動態DNS下拉選單中選擇TZO.com。

步驟2.在E-mail Address欄位中,輸入TZO.com帳戶的電子郵件地址。

步驟3.在「密碼」欄位中,輸入TZO.com帳戶的密碼。

步驟4.在「驗證密碼」欄位中,再次輸入密碼進行驗證。

步驟5.在「域名」欄位中,輸入TZO.com帳戶的域名。

| Dynamic DNS          |                       |  |
|----------------------|-----------------------|--|
| DDNS Service:        | TZO.com 👻 www.tzo.com |  |
| E-mail Address:      | user@email.com        |  |
| Password:            | •••••                 |  |
| Verify Password:     | •••••                 |  |
| Domain Name:         | domainname            |  |
| Internet IP Address: | 0.0.0.0               |  |
| Status:              |                       |  |
| Test Configuration   | )                     |  |
| Save Cancel          |                       |  |

步驟6。(可選)按一下Test Configuration以測試設定。

步驟7.按一下Save儲存更改,或按一下Cancel放棄更改。

DynDNS.com設定

| Dynamic DNS          |                             |
|----------------------|-----------------------------|
| DDNS Service:        | DynDNS.com 👻 www.dyndns.com |
| Username:            |                             |
| Password:            |                             |
| Verify Password:     |                             |
| Host Name:           |                             |
| Internet IP Address: | 0.0.0.0                     |
| Status:              |                             |
| Test Configuration   |                             |
| Save Cancel          |                             |

步驟1.從動態DNS下拉選單中選擇DynDNS.com。

步驟2.在E-mail Address欄位中,輸入DynDNS.com帳戶的電子郵件地址。

步驟3.在「密碼」欄位中,輸入DynDNS.com帳戶的密碼。

步驟4.在「驗證密碼」欄位中,再次輸入密碼進行驗證。

步驟5.在「主機名」欄位中,輸入DynDNS.com帳戶的域名。

步驟6。(可選)按一下Test Configuration以測試設定。

步驟7.按一下Save儲存更改,或按一下Cancel放棄更改。

#### 3322.org設定

| DDNS Service:       | 3322.org |  |
|---------------------|----------|--|
| Username:           |          |  |
| Password:           |          |  |
| Host Name:          |          |  |
| nternet IP Address: | 0.0.0.0  |  |
| Status:             |          |  |
| Test Configuration  |          |  |

步驟1.從動態DNS下拉選單中選擇3322.org。

步驟2.在Username欄位中,輸入3322.org帳戶的使用者名稱。 步驟3.在「密碼」欄位中,輸入3322.org帳戶的密碼。 步驟4.在「主機名」欄位中,輸入3322.org帳戶的域名。 步驟5.(可選)按一下**Test Configuration**以測試設定。 步驟6.按一下**Save**儲存更改,或按一下**Cance**I放棄更改。

#### noip.com設定

| DDNS Service:        | noip.com | ▼ www.noip.com |
|----------------------|----------|----------------|
| E-mail Address:      |          |                |
| Password:            |          |                |
| Verify Password:     |          |                |
| Host Name:           |          |                |
| Internet IP Address: | 0.0.0    |                |
| Status:              |          |                |
| Test Configuration   |          |                |

步驟1.從動態DNS下拉選單中選擇noip.com。

步驟2.在E-mail Address欄位中,輸入noip.com帳戶的電子郵件地址。 步驟3.在「密碼」欄位中,輸入noip.com帳戶的密碼。 步驟4.在「驗證密碼」欄位中,再次輸入密碼進行驗證。 步驟5.在「主機名」欄位中,輸入noip.com帳戶的域名。 步驟6。(可選)按一下Test Configuration以測試設定。 步驟7.按一下Save儲存更改,或按一下Cancel放棄更改。